# STEP1 マイページヘログイン

| - Int Int                                                         | さま                                                                                                    |
|-------------------------------------------------------------------|----------------------------------------------------------------------------------------------------|
| 💡 太陽生                                                             | 命マイページ                                                                                                   |
| -00                                                               | 前回ログイン日時 2023.07.14 16:51                                                                                |
|                                                                   | 前回以前のログイン履歴はこちら                                                                                          |
|                                                                   | マイページ規約はこちら                                                                                              |
| B1 087                                                            | さまへのお知らせ:                                                                                                |
| <ul><li>① 未読</li></ul>                                            | <u>2023年7月16日(日)マイページサービス終了時間臨</u><br>時変更(18時終了)                                                         |
| 1 未読                                                              | 2023.05.29 「電子バーコード決済」の取扱い開始                                                                             |
| 1 未読                                                              | 2023.05.01 がんを経験された方もお申込み可能ながん<br>保険発売                                                                   |
| (未読)                                                              | 【新型コロナ】「みなし入院」の特別取扱い終了                                                                                   |
|                                                                   | 000000000000000000000000000000000000000                                                                  |
| ※マイページ I D                                                        | (携帯電話番号またはメールアドレス) ・マイページパスワードの                                                                          |
|                                                                   | 変更手続きはこちら                                                                                                |
|                                                                   | マイベージID(携帯電話巻号またはメールアドレス)の変更                                                                             |
|                                                                   | バスワート変更<br>※「太陽牛命からのお知らせ」受信設定の変更手続きはこちら                                                                  |
|                                                                   |                                                                                                    |
|                                                                   | お知らせ等の受信設定変更                                                                                             |
| ■ 契約内容                                                            | お知らせ等の受信設定変更のご確認/各種お手続き                                                                                  |
| ■ 契約内容                                                            | お知らせ等の受信設定変更<br>のご確認/各種お手続き                                                                              |
| ■契約内容                                                             | お知らせ等の受信設定変更のご確認/各種お手続き                                                                                  |
| <ul> <li>契約内容</li> <li>マイナン/</li> </ul>                           | <sup>お知らせ等の受信設定要す</sup><br>のご確認/各種お手続き<br><sup>(一カード情報関連サービス</sup>                                       |
| <ul><li>契約内容</li><li>マイナン/</li></ul>                              | あわらせ等の受信設定変更<br>のご確認/各種お手続き<br>パーカード情報関連サービス                                                             |
| 契約内容<br>マイナンバー                                                    | お知らせ等の受信設定登す<br>のご確認/各種お手続き<br>バーカード情報関連サービス                                                             |
| <b>契約内容</b><br>マイナンバー<br><sup>21ナンバー</sup>                        | お知らせきの受信設定委可<br>のご確認/各種お手続き<br>「一カード情報関連サービス<br>の事前登録・マイナンバーカード情報を活用した<br>ービュの手続きをつ客内します                 |
| <b>契約内容</b><br>マイナンバー<br><sup>マイナンバー</sup><br>自動ご案内サ              | あ知らせ等の受信設定をす<br>のご確認/各種お手続き<br>の事前登録・マイナンバーカード情報を活用した<br>ービスの手続きをご案内します                                  |
| <b>契約内容</b><br>マイナンバー<br>自動ご案内サ                                   | あわらせ等の受信設定をす<br>のご確認/各種お手続き<br>(一カード情報関連サービス の事前登録・マイナンバーカード情報を活用した<br>ービスの手続きをご案内します                    |
| <b>契約内容</b><br>マイナンバー<br>自動ご案内サ                                   | あれらせゆの受信設定をす<br>あれらせゆの受信設定をす<br>のご確認/各種お手続き<br>(ーカード情報関連サービス<br>の事前登録・マイナンバーカード情報を活用した<br>ービスの手続きをご案内します |
| <b>契約内容</b><br>マイナンバー<br>自動ご案内サ                                   | あれらせゆの受信設定をす<br>のご確認/各種お手続き<br>「ーカード情報関連サービス<br>の事前登録・マイナンバーカード情報を活用した<br>ービスの手続きをご案内します                 |
| <ul> <li>契約内容</li> <li>マイナンバー<br/>自動ご案内サ</li> <li>契約内容</li> </ul> | のご確認/各種お手続き<br>のご確認/各種お手続き<br>(一カード情報関連サービス<br>の事前登録・マイナンバーカード情報を活用した<br>ービスの手続きをご案内します                  |
| <b>契約内容</b><br>マイナンバー<br>自動ご案内サ                                   | のご確認/各種お手続き<br>のうご確認/各種お手続き<br>の事前登録・マイナンバーカード情報を活用した<br>ービスの手続きをご案内します                                  |

 マイページへログインし、「マイナンバーカード 情報関連サービス」を押下ください。

# STEP2 ご希望のサービスを選択する

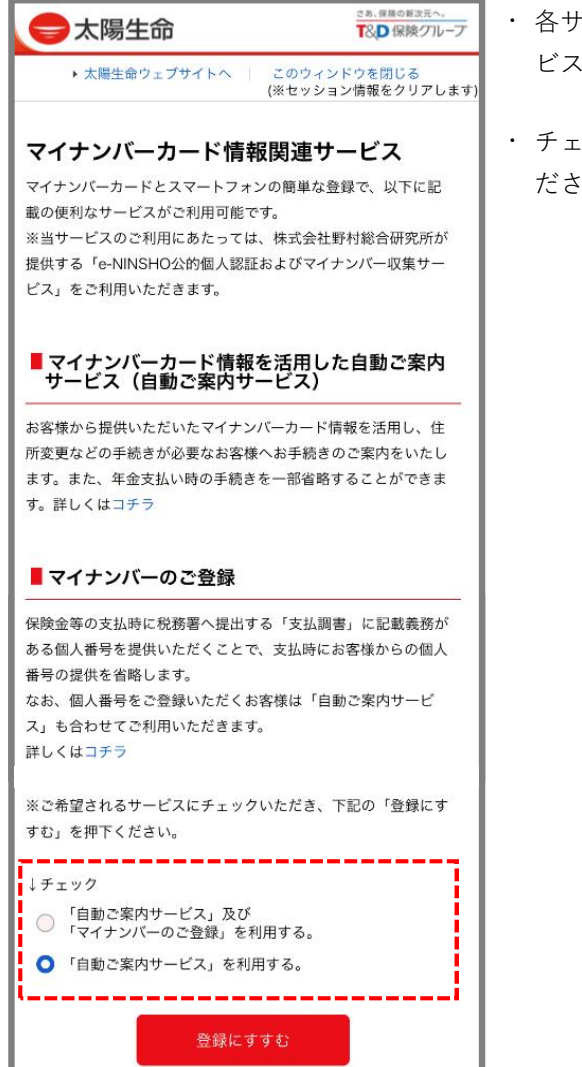

- ・各サービスの内容を確認いただき、ご希望のサービスにチェックを入れてください。
- チェックを入れた後、「登録にすすむ」を押下く ださい。

# STEP3 アプリのダウンロード

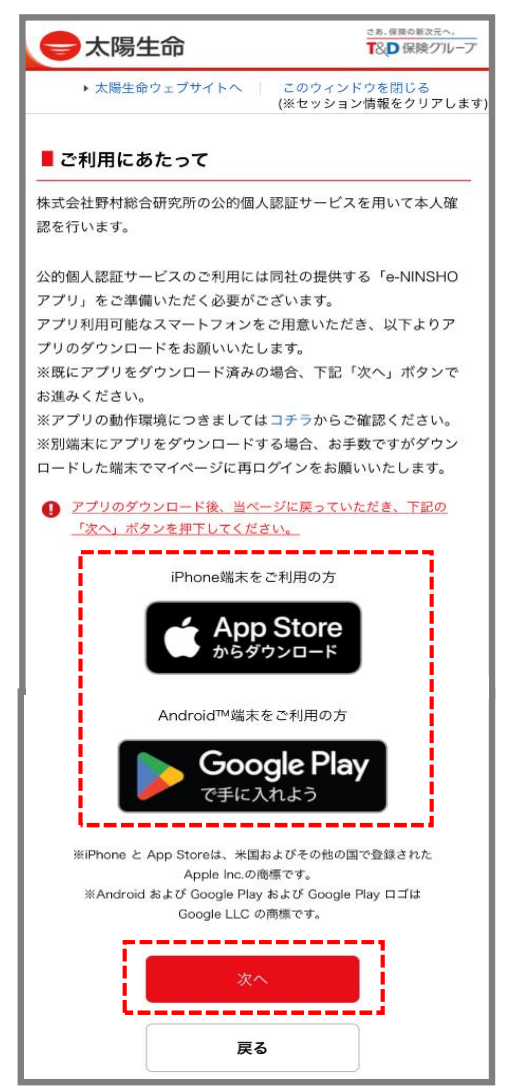

ご利用のスマートフォンに対応したアプリをダウンロードください。

アプリのダウンロード後、マイページに戻っていただき、「次へ」を押下してください。

### STEP4 ご準備いただくもの、登録方法、個人情報の取扱いの確認

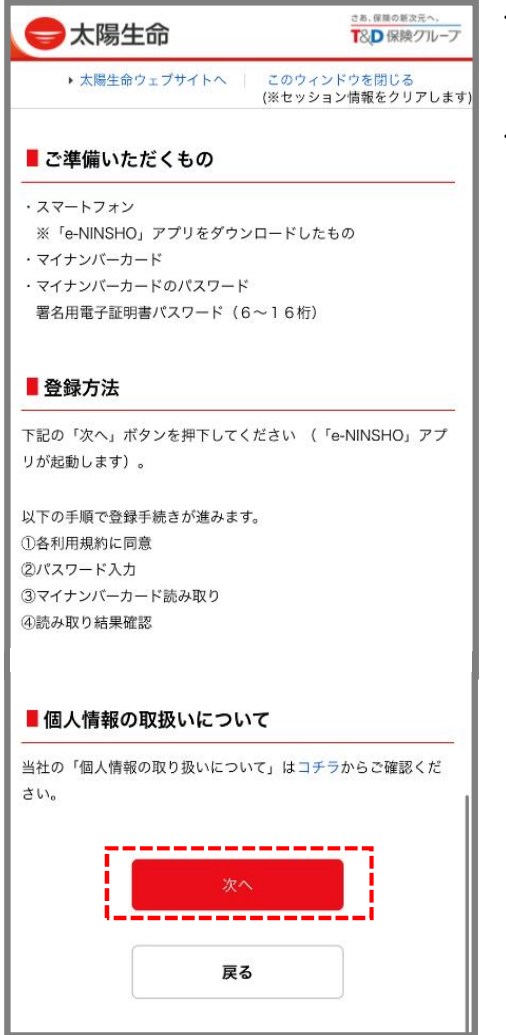

 ご準備いただくものがお手元にあるか確認してく ださい。

・個人情報の取扱いについて確認し、「次へ」を押 下ください。

#### STEP5 アプリを起動する

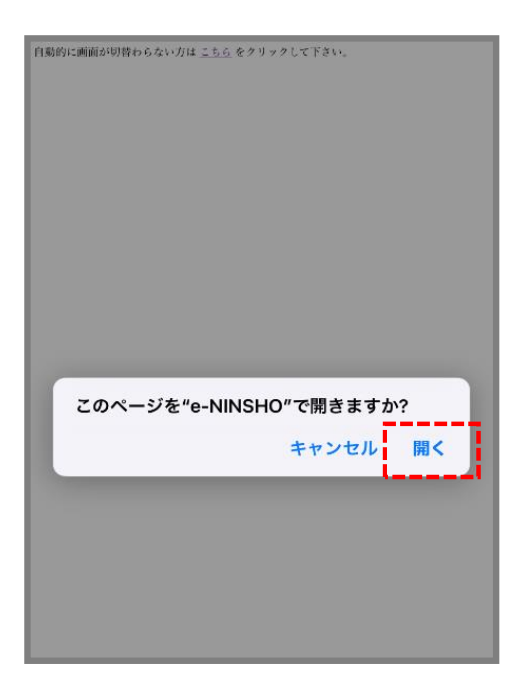

 このページを「"e-NINSHO"で開きますか?」と ポップアップが出ますので、「開く」を押下して ください。

# STEP6 各利用規約を確認のうえ同意する

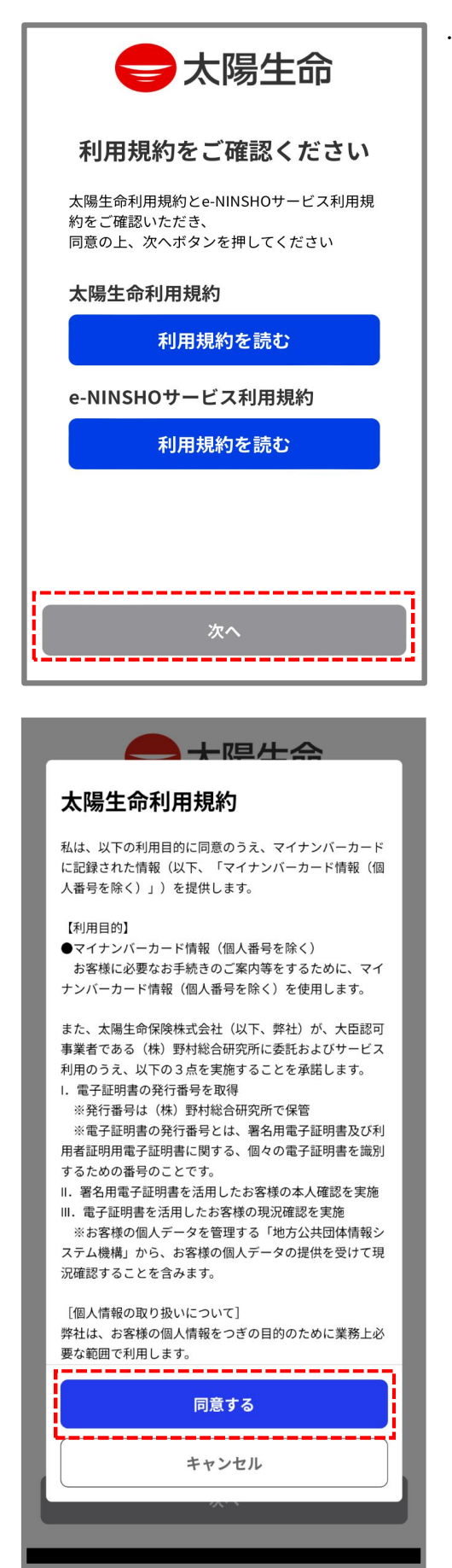

 ・ 各利用規約をご確認後、「同意する」を押下して ください。

### STEP7 署名用電子証明書のパスワード入力

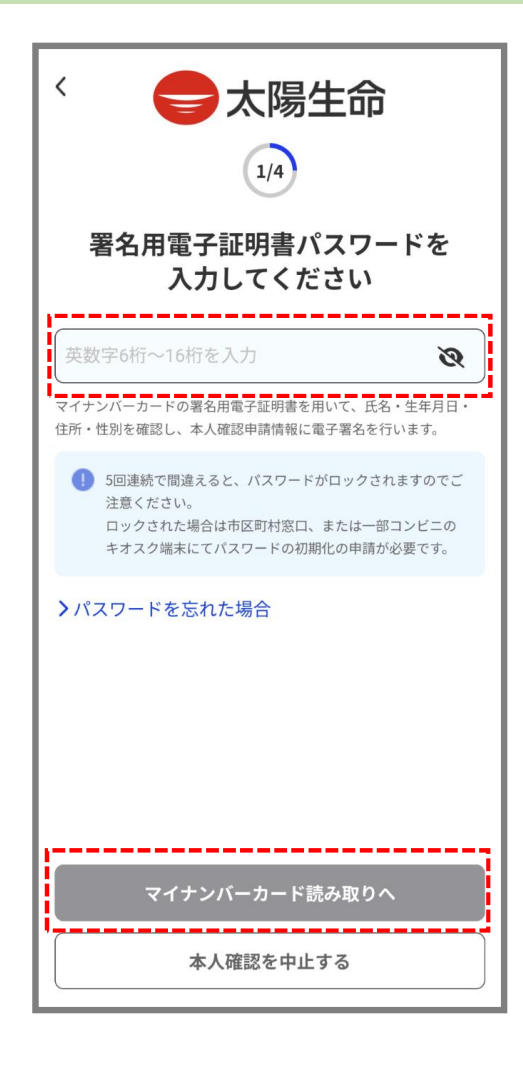

マイナンバーカードの署名用電子証明書パスワードを入力し、「マイナンバーカード読み取りへ」
 を押下ください。

# STEP8 マイナンバーカードの読取り

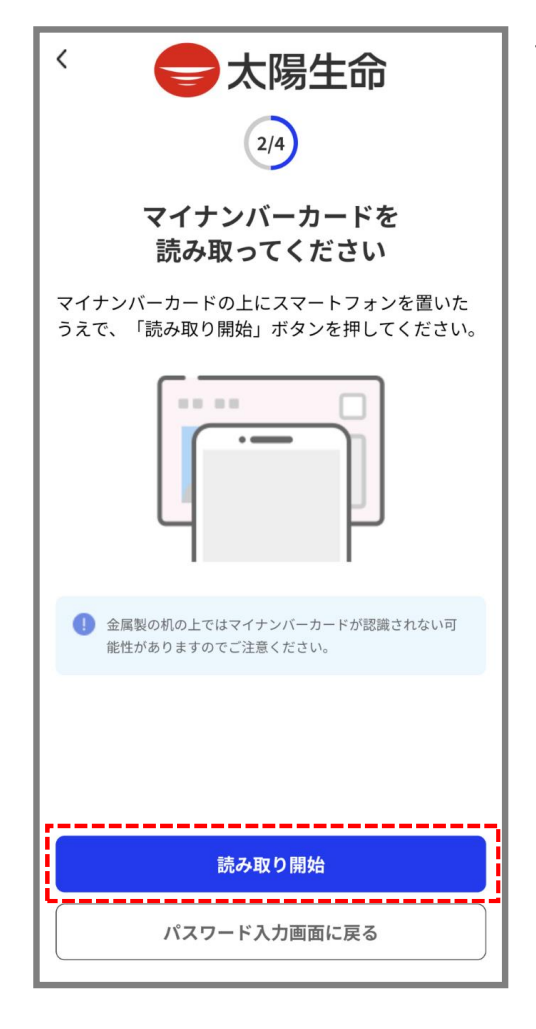

 マイナンバーカードの上にスマートフォンを置い たうえで、「読み取り開始」ボタンを押してくだ さい。

| STEP9 | 読取り | 結果0 | の確認 |
|-------|-----|-----|-----|
|-------|-----|-----|-----|

| < <b>会太陽生命</b>                                     |
|----------------------------------------------------|
| 読み取り結果をご確認の上、<br>本人確認を申請してください                     |
| マイナンバーカードの読み取り結果を表示します。本<br>人確認申請情報が正しいことをご確認ください。 |
| 氏名                                                 |
| DI DET                                             |
| 住所                                                 |
| 8810828282828911111-1                              |
| 生年月日                                               |
| #E4+423278747447230                                |
| 性別                                                 |
| *                                                  |
|                                                    |
| 本人確認を申請する                                          |
| 本人確認を中止する                                          |

記載内容をご確認のうえ、「本人確認を申請する」を押下ください。

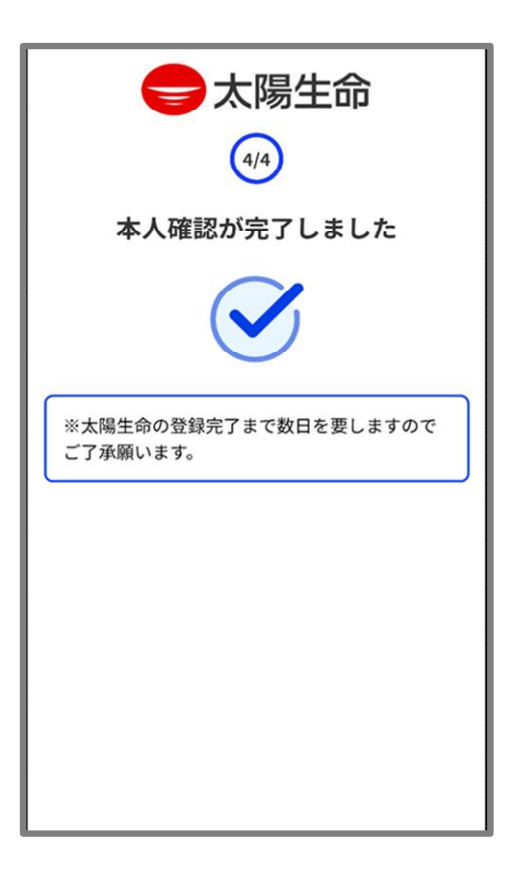

・ 申請完了となります。